# 普通话水平测试线上报名系统 使用指南(学生版)

第一步: 打开报名网址 https://bm.cltt.org

第二步:点击"请登录"并用个人手机号码完成注册。

| PSC 国家普通话水平测试                                                  | 在线报名系             | 系统               |               |    |      |       | 1 1997 |
|----------------------------------------------------------------|-------------------|------------------|---------------|----|------|-------|--------|
| □ 首页 在线报名                                                      | 报名童询              | 准考证打印            | 成绩查询          | IJ | 则前须知 | 帮助    | 加中心    |
| 24<br>全国推广普通<br>2022年9月1<br>测试计划                               |                   | 交天<br>ING DENGLU |               | ×  | ц    |       |        |
| ■ 陕西中医药大学2023年度上半年普通话等                                         | <b>等级 ☆ 10</b> 12 | 入密码              |               |    | 天庫   | 山西    | 河北     |
| ■ 内江市普通话水平测试站4月培训及测试;                                          | 安                 |                  | 忘记密码?         | 古  | 辽宁   | 吉林    | 黑龙江    |
| ■ 西安外国语大学2023年上半年本校生普遍                                         | 重记                | 登录               |               | 5  | IF   | - #FI | 安徽     |
| ■ 开州区2023年第二期普通话测试                                             | 占夫                | 2011年9月 点击注      | <del>90</del> |    | 江西   | 山东    | 河南     |
| <ul> <li>重庆管通话测试基地四月考试安排</li> <li>新疆科技印机技术学院四日普通活测试</li> </ul> | жш                |                  |               | 5  | 湖南   | 广东    | 广西     |
| ■ 绵阳市普通话测试中心4月份测试安排                                            |                   |                  | 2023-03-27    | 海南 | 重庆   | 四川    | 表州     |
| ■ 山西省太原市普通话测试站4月份面向社                                           | 会报名安排             |                  | 2023-03-27    | 云庵 | 西藏   | 陕西    | 甘肃     |
| ■ 2023年4月天津商务职业学院普通话测试                                         | 站面向社会考生报          | ξ                | 2023-03-27    | 青海 | 守夏   | -     | 新疆兵团   |

| 手机号:  | 调输入手机导  |     |       |
|-------|---------|-----|-------|
| 验证码:  | 清输入验证码  | 60s | 获取验证码 |
| 密码:   | 清输入空码   |     |       |
| 角认密码: | 请再次输入密码 |     |       |

第三步: 注册完成后跳回首页, 使用手机号码重新登录。

第四步:登陆成功后,在报名入口处选择"新疆"后,再点击"我要报名"。

| ■ 国家普通话水平测试在线报名系统 用户您好! ~ ◎ 新疆 ~ Duolina Putonomba Shulping Cashi Zalxian BaoMing Xitong                                                                            |                                                                                 |                                           |                                          |                                                                                                    |                                                 |                                                                                                |                                        |                                                           |
|----------------------------------------------------------------------------------------------------|---------------------------------------------------------------------------------|-------------------------------------------|------------------------------------------|----------------------------------------------------------------------------------------------------|-------------------------------------------------|------------------------------------------------------------------------------------------------|----------------------------------------|-----------------------------------------------------------|
| 白首页                                                                                                    | 在线报名                                                                            | 报名查询                                      | 准考证打印                                    | 成绩查询                                                                                                    | ä                                               | 则前须知                                                                                           | 帮用                                     | 协中心                                                       |
| 全                                                                                                    | 国推广部<br>2022年                                                                   | 25<br>第通话宣(<br><sup>19月12日-18日</sup>      | 专周                                       |                                                                                                    |                                                 |                                                                                                |                                        |                                                           |
|                                                                                                    |                                                                                 |                                           |                                          |                                                                                                    |                                                 |                                                                                                |                                        |                                                           |
| 测试计划                                                                                                    |                                                                                 |                                           |                                          | 更多 »                                                                                                    | 报名入                                             |                                                                                                |                                        |                                                           |
| <b>测试计划</b> <ul> <li>天津市大中专</li> </ul>                                                                                                    | 毕业生就业指导中心                                                                       | 测试站2023年5月面向                              | 社                                        | 更多 »<br>2023-05-05                                                                                                    | <b>报名入</b>                                      |                                                                                                | 山西                                     | 河北                                                        |
| <b>测试计划</b> <ul> <li>天津市大中专。</li> <li>西科大5月9日</li> </ul>                                                                                                    | 毕业生就业指导中心<br>普通话测试                                                              | 测试站2023年5月面向                              | 社                                        | 更多 »<br>2023-05-05<br>2023-05-05                                                                                                    | 北京 内蒙古                                          | 、<br>日<br>天津<br>辽宁                                                                             | 山西                                     | 河北                                                        |
| <ul> <li>测试计划</li> <li>天津市大中专</li> <li>西科大5月9日</li> <li>西科大5月8日</li> </ul>                                                                                          | 毕业生就业指导中心<br>普通话测试<br>普通话测试                                                     | 测试站2023年5月面向                              | 社                                        | 更多 》<br>2023-05-05<br>2023-05-05<br>2023-05-05                                                                                                    | <b>报名入</b><br><sup>北京</sup><br>内蒙古<br>上海        | 、<br>天津<br>辽宁<br>江苏                                                                            | 山西<br>吉林<br>浙江                         | 河北       黒龙江       安徽                                     |
| <ul> <li>测试计划</li> <li>天津市大中专</li> <li>西科大5月9日</li> <li>西科大5月8日</li> <li>2023年5月13日</li> </ul>                                                                      | 毕业生就业指导中心<br>普通话测试<br>普通话测试<br>日普通话测试                                           | 测试站2023年5月面向                              | 社                                        | 更多 ≫<br>2023-05-05<br>2023-05-05<br>2023-05-05<br>2023-05-05                                                                                                    | <b>报名入</b><br>北京<br>内蒙古<br>上海<br>福建             | <ul> <li>天津</li> <li>辽宁</li> <li>江苏</li> <li>江西</li> </ul>                                     | 山西<br>吉林<br>浙江<br>山东                   | 河北       黒龙江       安徽       河南                            |
| <ul> <li>测试计划</li> <li>天津市大中专</li> <li>西科大5月9日</li> <li>西科大5月8日</li> <li>2023年5月13日</li> <li>普通话测试20</li> </ul>                                                     | 毕业生就业指导中心<br>普通话测试<br>普通话测试<br>日普通话测试<br>230513                                 | 测试站2023年5月面向                              | 社                                        | 更多 »<br>2023-05-05<br>2023-05-05<br>2023-05-05<br>2023-05-05<br>2023-05-05                                                                                                    | <b>报名入</b><br>北京<br>内蒙古<br>上海<br>福建             | 、<br>天津<br>辽宁<br>江苏<br>江西<br>※唐                                                                | 山西<br>吉林<br>浙江<br>山东                   | 河北       黒龙江       安徽       河南                            |
| <ul> <li>测试计划</li> <li>天津市大中专</li> <li>西科大5月9日</li> <li>西科大5月8日</li> <li>2023年5月13日</li> <li>普通话测试20</li> <li>南宁市普通话</li> </ul>                                     | 毕业生就业指导中心<br>普通话测试<br>普通话测试<br>日普通话测试<br>230513<br>则试站2023年5月测                  | 测试站2023年5月面向<br>试公告                       | 社                                        | 更多 ≫<br>2023-05-05<br>2023-05-05<br>2023-05-05<br>2023-05-05<br>2023-05-05<br>2023-05-05                                                                                                    | <b>报名入</b><br>北京<br>内蒙古<br>上海<br>福建<br>湖北       | 天津       辽宁       江苏       江西       湖南                                                         | 山西<br>吉林<br>浙江<br>山东<br>广东             | 河北       無龙江       安徽       河南       广西                   |
| <ul> <li>测试计划</li> <li>天津市大中专</li> <li>西科大5月9日</li> <li>西科大5月8日</li> <li>2023年5月13]</li> <li>普通话测试20</li> <li>南宁市普通话</li> <li>2023年5月天約</li> </ul>                  | 毕业生就业指导中心<br>普通话测试<br>音通话测试<br>230513<br>则试站2023年5月测<br>聿商务职业学院普通               | 测试站2023年5月面向<br>试公告<br>话测试站面向社会考生         | 社<br>报                                   | 更多 ≫          2023-05-05         2023-05-05         2023-05-05         2023-05-05         2023-05-05         2023-05-05         2023-05-05         2023-05-05         2023-05-05         2023-05-05         2023-05-05         2023-05-05         2023-05-05         2023-05-05         2023-05-05         2023-05-05 | <b>报名入</b><br>北京<br>内蒙古<br>上海<br>福建<br>湖北<br>海南 | <ul> <li>天津</li> <li>辽宁</li> <li>江苏</li> <li>江西</li> <li>湖南</li> <li>重庆</li> </ul>             | 山西<br>吉林<br>浙江<br>山东<br>广东<br>四川       | 河北       黒龙江       安徽       河南       广西       贵州          |
| <ul> <li>测试计划</li> <li>天津市大中专</li> <li>西科大5月9日</li> <li>西科大5月8日</li> <li>2023年5月13日</li> <li>普通话测试200</li> <li>南宁市普通话</li> <li>2023年5月天ジ</li> <li>四川省绵阳市</li> </ul> | 毕业生就业指导中心<br>普通话测试<br>普通话测试<br>230513<br>则试站2023年5月测<br>律商务职业学院普通<br>普通话测试中心6月》 | 测试站2023年5月面向<br>试公告<br>话测试站面向社会考生<br>则试安排 | <sup>社…</sup><br><sub>报…</sub><br>选择"新疆" | 更多 ≫<br>2023-05-05<br>2023-05-05<br>2023-05-05<br>2023-05-05<br>2023-05-05<br>2023-05-05<br>2023-05-05<br>2023-05-05                                                                                                    | 报名入<br>北京<br>内蒙古<br>上海<br>福建<br>湖北<br>海离<br>云离  | <ul> <li>天津</li> <li>辽宁</li> <li>江苏</li> <li>江西</li> <li>湖南</li> <li>重庆</li> <li>西爾</li> </ul> | 山西<br>吉林<br>浙江<br>山东<br>「东<br>四川<br>陳西 | 河北       黒龙江       安徽       河南       广西       贵州       甘肃 |

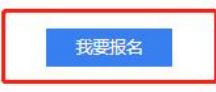

**第五步:**选择测试站"新疆师范大学普通话水平测试工作站",选择合适的测试时间。

请务必看清测试地址,根据个人需要选择校区。当日剩余名额 为0人时,请选择其他日期。

确认好测试站名称、测试时间、剩余名额、测试地点后,点击 "下一步"。

| 国家                    | 普通话水平<br>UTONGHUA SHUIPING | 则试在线报名        | 系统                                         |         | 用户您                              | 呀! ∨ ◎新 |
|-----------------------|----------------------------|---------------|--------------------------------------------|---------|----------------------------------|---------|
| 首页                    | 在线报名                       | 报名查询          | 准考证打印                                      | 成装查询    | 测前须知                             | 帮助中心    |
|                       | 1 选择考                      | 点 —— 😰 阅      | 读报名须知 ———————————————————————————————————— | 填写报名信息  | 确认信息/缴费                          |         |
| 选择测试的                 | 未开始                        |               |                                            |         |                                  | 88 全部测i |
| <b>新疆师范</b><br>◎ 乌鲁木子 | 达大学普通话水平测试                 | 式工作站 新<br>◎ □ | <b>画教育学院普通话水平</b> 》<br>3鲁木齐市               | 则试工作站 ( | 新 <b>疆开放大学普通话水平</b> 》<br>9.8鲁木齐市 | 则试站     |
| <b>塔城地区</b><br>◎ 塔城地区 | 【 <b>普通话水平测试站</b><br>【     |               |                                            |         |                                  |         |
| <b>测试时间</b><br>2023.  | 05.20星期六                   |               |                                            |         |                                  |         |
| 当前任务信:<br>条 计划人数      | <b>息</b><br>1120人 剩余名额:    |               | 450.2                                      |         |                                  |         |
| A standat             |                            |               | ~~步                                        |         |                                  |         |

## 第六步:请仔细阅读"报名须知",读秒结束点击"下一步"。

| PSC 国家<br>GUOJIA                                | 普通话水平                                      | 测试在线报名第<br>CESHI ZAIXIAN BAOMING                        | 系统<br>XITONG                      |                          | 用户编            | 忽好! 🗸 🍥 安徽 🗸 |  |  |
|-------------------------------------------------|--------------------------------------------|---------------------------------------------------------|-----------------------------------|--------------------------|----------------|--------------|--|--|
| 白首页                                             | 在线报名                                       | 报名查询                                                    | 准考证打印                             | 成绩查询                     | 测前须知           | 帮助中心         |  |  |
| ⊘ 选择考点 ──── 2 阅读报名须知 ─── ③ 填写报名信息 ─── ⑤ 确认信息/缴费 |                                            |                                                         |                                   |                          |                |              |  |  |
|                                                 |                                            |                                                         | 阅读报名须                             | 知                        |                |              |  |  |
| 1.根                                             | 据我站现有测试能力和疫<br>访合肥市。                       | 情防控需要,本站仅面向安徽省                                          | \$户籍人员及目前在安徽省工f                   | 乍、生活、求学的外省户籍人员           | 。目前尚在合肥市外的考生建  | 议考前7天返       |  |  |
| 2.考<br>3.详<br>在自                                | 生前次测试成绩公布之后<br>考生认真核对姓名、性别<br>种校,暂无单位的填写户籍 | 方可再次报名,且不能在两个雪<br>1、身份证号码,填写错误将无法<br><sup>111</sup> 地址。 | 战以上测试站同时报名,否则打<br>5参加测试:"目前职业"在校与 | 报名无效。<br>≠生务必选择"学生",否则将影 | 响测试费缴纳;"工作单位"在 | 校学生填写所       |  |  |
| 4.测<br>测、                                       | 试当天体温正常方可参加<br>个人防护注意事项等。                  | 测试,全程须正确佩戴口罩(自                                          | 目备)。考生要密切关注所在 <sup>1</sup>        | 也(含居住地和合肥市)疫情防           | 控要求,提前了解防疫措施、  | 健康状况监        |  |  |
|                                                 |                                            |                                                         | 13s 下一步                           |                          |                |              |  |  |

#### 第七步:填写报名信息,准确填写学院名称、学号、班级。

|                          | 🥑 选择考点 🛛 🕢 🔗 阅读报名须知                                                                                                    | 3 填写报名信息           | 贵瑜/信息/徽贵           |
|--------------------------|----------------------------------------------------------------------------------------------------|--------------------|--------------------|
| 报名信息: 您正在排<br>测试公告: 请考生务 | 段名 2023.05.20(星期六)于 新疆师范大学普遍活水平测试工<br>9公仔细查看报名地点,并详细填写报名内容                                                                                                    | "作站(地址:新疆师范大学温泉校区) | 文科实验機502室)进行普通话则试。 |
| *考生姓名:                   |                                                                                                    |                    |                    |
| * 考生性别:                  | ○男 0女                                                                                                    |                    |                    |
| * 考生民族:                  | 汉族                                                                                                    |                    |                    |
| *证件类型:                   | <ul> <li>身份证</li> <li>算份证</li> <li>算合证</li> <li>算合</li> <li>算合证</li> <li>算合</li> <li>算合</li> <li>引き</li> <li>引き</li> <li>引き</li> <li>引き</li> <li>引き</li> <li>引き</li> <li>引き</li> <li></li></ul> |                    |                    |
| • 证件编号:                  | 0045                                                                                                    |                    |                    |
| *从事职业:                   | 在校学生/研究生/师范类                                                                                                    |                    |                    |
| * 考生院系:                  | 调输入考生院系 填写学院全称                                                                                                    |                    |                    |
| *考生学号:                   | 请输入考生学号 务必准确填写                                                                                                    |                    |                    |
| * 考生班級:                  | 清输入考生班级 例:地理科学22-1班                                                                                                    |                    |                    |
| • 所在单位:                  | 新疆师范大学                                                                                                    |                    |                    |
| *联系电话:                   | 395                                                                                                    |                    |                    |

## **第八步**:信息核对。请再次检查个人信息,如有问题及时修改,确 认无误点击"下一步"。

| PSC 国家普通话水平测试在线报名系统 用户您好! > ◎ 安徽 > |                                                         |                        |     |              |        |      |  |  |  |  |
|------------------------------------|---------------------------------------------------------|------------------------|-----|--------------|--------|------|--|--|--|--|
| 白首页                                | 在线报名                                                    | 报名查询 准考证打              | ED  | 成绩查询         | 测前须知   | 帮助中心 |  |  |  |  |
|                                    | ✓ 选择考点 Ø读报名须知 3 填写报名信息 ④ ③ 确认信息/缴费                      |                        |     |              |        |      |  |  |  |  |
| L.                                 | 报名信息                                                    |                        |     |              |        |      |  |  |  |  |
|                                    | 考点名称                                                    | 万博科技职业学院测试站            |     |              |        |      |  |  |  |  |
|                                    | 考点地址                                                    | 合肥市庐阳区濉溪路278号财富广场A座15楼 |     |              |        |      |  |  |  |  |
|                                    | 测试时间                                                    | 2023.03.03             |     |              |        |      |  |  |  |  |
| D                                  | 考生信息                                                    |                        |     |              |        |      |  |  |  |  |
|                                    | 姓名                                                      | 程玮                     | 性别  | 女            |        |      |  |  |  |  |
|                                    | 民族                                                      | 汉族                     | 证件号 | 342522198111 | 050329 |      |  |  |  |  |
|                                    | 职业                                                      | 社会其他人员-其他类             | 单位  | 科大讯飞         |        |      |  |  |  |  |
|                                    | <ul><li>■ 我已阅读《普通话水平测试在线报名用户承诺书》</li><li>修改信息</li></ul> |                        |     |              |        |      |  |  |  |  |

### 第九步:报名成功。

| ■ 国家普通话水平测试在线报名系统 用户您好! ● ⑨ 变 |       |                    |                                               |             |              |      |  |  |
|-------------------------------|-------|--------------------|-----------------------------------------------|-------------|--------------|------|--|--|
| 白首页                           | 在线报名  | 报名查询               | 准考证打印                                         | 成绩查询        | 测前须知         | 帮助中心 |  |  |
|                               |       |                    | <b>达</b><br><b>恭喜,报名成功</b><br><sub>报名通知</sub> |             |              |      |  |  |
|                               | ┃报名信息 |                    |                                               |             | 查看详细信息 >     |      |  |  |
|                               | 考生姓名  | 程玮                 | 报到地址                                          | 合肥市庐阳区濉溪路2  | 78号财富广场A座15楼 |      |  |  |
|                               | 考生性别  | 女                  | 报名日期                                          | 2023年02月24日 |              |      |  |  |
|                               | 证件编号  | 342522198111050329 | 测试日期                                          | 2023年03月03日 |              |      |  |  |
|                               |       |                    |                                               |             |              |      |  |  |